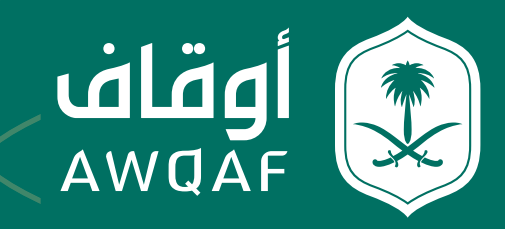

دليــل المستخـــدم

# لخدمة تسجيل الأوقاف

جميع الحقوق محفوظة للهيئة العامة للأوقاف

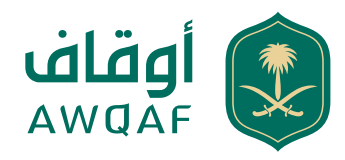

| الفهرس                   |    |
|--------------------------|----|
|                          |    |
| أولاً: مقدمة             | 2  |
| الخطوة 1: خدمة تسجيل وقف | 2  |
| الخطوة 2: خدمة تسجيل وقف | 3  |
| الخطوة: خدمة تسجيل وقف   | 3  |
| الخطوة 4: خدمة تسجيل وقف | 10 |
| خدمة تعديل السجل الوقفي  | 11 |
| خدمة تجديد السجل الوقفي  | 11 |
| خدمة نقل السجل الوقفي    | 12 |
| الرسائل والشعارات        | 13 |

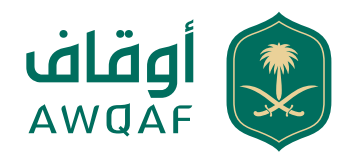

## أولاً: مقدمة

تمكن هذه الخدمة من إصدار السجل الوقفي من خلال استقبال طلبات الإصدار والتجديد والتعديل للوقف بالمملكة العربية السعودية ومعالجتها حسب ما تقتضيه الإجراءات المعمول بها في الهيئة، ويتم استقبال الطلبات ومتابعة تنفيذها من خلال القنوات الرسمية المخصصة لذلك.

### الخطوة 1: خدمة تسجيل وقف

أ) الدخول على موقع الهيئة العامة للأوقاف واختيار الخدمات الإلكترونية ومن ثم اختيار خدمة تسجيل وقف.

ب) تسجيل مستخدم جديد: ١. يجب على المستخدم إدخال البيانات بالربط مع النفاذ الوطني الموحد - الرقم الوطني ١. الرقم السري ١. تعبئة الحقول التالية: - اسم المستخدم - إدخال الرمز المرئي - إدخال الرمز المرئي الا. بعد إتمام عملية التسجيل تُرسل رسالة نصية لرقم الجوال المستخدم في أبشر والتي تحتوي على رمز التحقق ويتم إدخاله لاستكمال الخدمة.

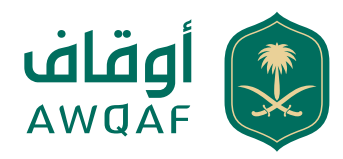

### الخطوة 2: خدمة تسجيل وقف

عند تسجيل الدخول تظهر شاشة المستخدم متضمنة بياناته ويتم تعبئة البيانات الآتية:

| 2 المتقدم معلومات الوقف                | أصول الوقف         | لواقفين | 5<br>النظارة                  | 6<br>المستفيدين |
|----------------------------------------|--------------------|---------|-------------------------------|-----------------|
| مقدم الطلب *<br>• الواقف 🔵 ناظر 🔵 وكيل |                    |         |                               |                 |
| رقم الهوية *<br>1000511301             | الإسم *            |         | تاریخ المیلاد *<br>1401/05/17 |                 |
| الجنس *<br>• ذکر 🔵 أنثى                | الجنسية*<br>سعودي  |         | المؤهل التعليمي*              | \$              |
| قم الجوال*<br>05xxxxxxxx               | البريد الإلكتروني* |         |                               |                 |
|                                        |                    |         |                               |                 |

### الخطوة: خدمة تسجيل وقف

- 1. تعبئة بيانات الوقف
  - 2. بيانات الواقفين
    - 3. بيانات النظار
- 4. بيانات أصول الوقف
- 5. بيانات المستفيدين
- 6. بيانات الحساب البنكي
  - 7. الموافقة على الإقرار

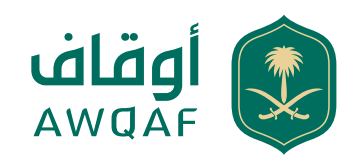

|                                                                                                    | - 0     |              |                      | 0           | $\odot$           |
|----------------------------------------------------------------------------------------------------|---------|--------------|----------------------|-------------|-------------------|
| (A CALCULATION OF A CALCULATION OF A CAL | 444     | mar          | Conditional and      | cash padare | June copus        |
|                                                                                                    |         |              | 1449.70              |             | -tangton          |
|                                                                                                    | 1000    | (e))         | 10                   |             | وفعر الدير 112    |
|                                                                                                    |         |              |                      |             |                   |
|                                                                                                    |         |              |                      |             | 126720            |
|                                                                                                    |         |              |                      | 0           | 3/1/1204          |
|                                                                                                    |         |              |                      |             |                   |
|                                                                                                    |         |              |                      |             | استان الشاري      |
|                                                                                                    |         | The appendix | -tellar A            |             |                   |
|                                                                                                    | Samelia |              | A SALE FOR A SALE OF |             | 10058             |
| 4                                                                                                    | 8494    |              | Addalar ignal        |             | 1                 |
|                                                                                                    |         |              |                      |             |                   |
|                                                                                                    |         | -            | •                    |             | -                 |
| Graph                                                                                                    |         |              |                      | North State | A sector          |
|                                                                                                    |         |              |                      |             | hadgh der unt     |
|                                                                                                    |         |              |                      |             |                   |
|                                                                                                    |         |              |                      |             | chattologiae (f   |
|                                                                                                    |         |              |                      |             | 100000-00-00      |
|                                                                                                    |         |              | 10,000               |             | 16162             |
|                                                                                                    |         |              | 2112/1223            |             |                   |
|                                                                                                    |         |              |                      |             | Transf. Surf. Los |
|                                                                                                    |         |              |                      |             | *                 |
|                                                                                                    |         |              |                      |             |                   |
|                                                                                                    |         |              |                      |             | "Large do 192     |
|                                                                                                    |         | Ste spiced   | -battan A            |             |                   |
|                                                                                                    |         |              |                      |             | tion in a         |
|                                                                                                    |         |              |                      |             |                   |
|                                                                                                    |         | Nie optional | -tatter A            |             |                   |

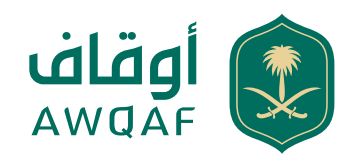

|        | 6        | 5       | 4                          | 3            | $\checkmark$  | - <b>·</b>      |
|--------|----------|---------|----------------------------|--------------|---------------|-----------------|
| ين     | المستفيد | النظارة | الواقفين                   | أصول الوقف   | معلومات الوقف | معلومات المتقدم |
|        |          |         |                            |              |               |                 |
|        |          |         | ب إضافة أصل واحد على الأقل | <u>ي</u> []] |               |                 |
| الثالي |          |         |                            |              |               | السابق          |
|        |          |         |                            |              |               |                 |

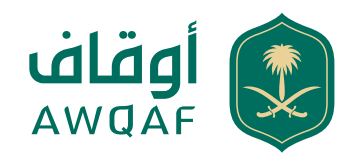

### بيانات الأصل

|   | التقييم التقديري* |   | نوع الأصل*   |
|---|-------------------|---|--------------|
|   |                   | ٠ | عقارى        |
|   | منطقة الأصل*      |   | نوع التصنيف* |
| ٠ |                   | • |              |
| 0 | القيمة التقديرية* |   | مدينة الأصل* |
|   |                   | • |              |

#### موقع الوقف\*

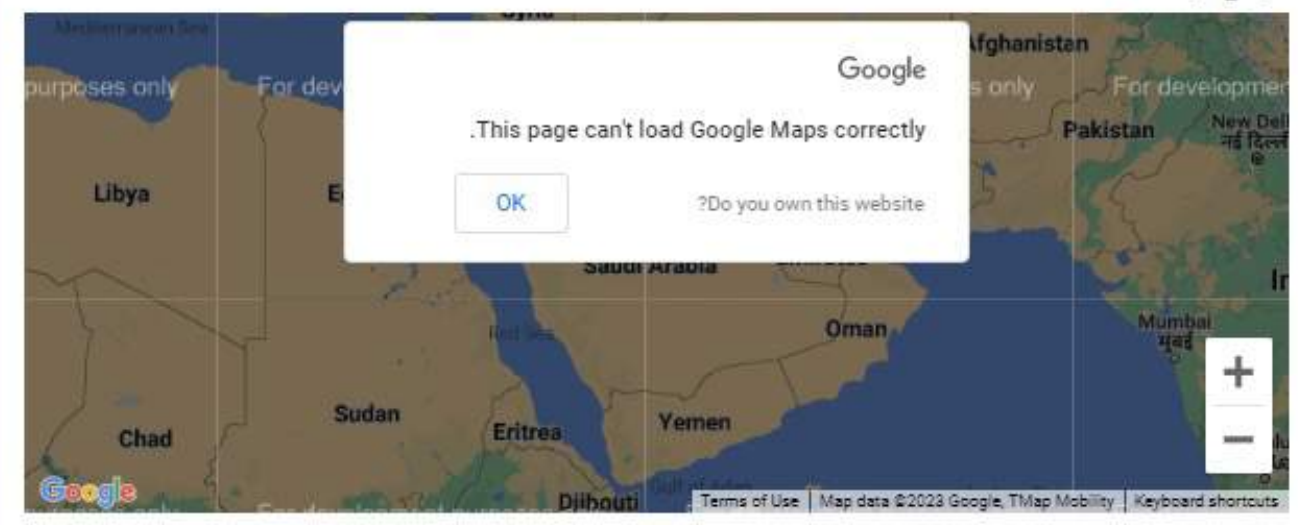

#### صورة من صك الملكية \*

| ع تحمیل المرفق |  |
|----------------|--|
|                |  |
| إضافة +        |  |

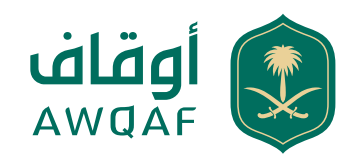

|   | 6               | 5       | 4        | 3          |               |                 |
|---|-----------------|---------|----------|------------|---------------|-----------------|
|   | المستفيدين      | النظارة | الواقفين | أصول الوقف | معلومات الوقف | معلومات المتقدم |
|   | حذف             | تعديل   | نقديرية  | القيمة الا | نوع الأصل     | #               |
|   |                 | ø       | سعودي    | 444 ريال ر | عقاري         | 1               |
|   |                 |         |          |            |               |                 |
|   | 🔒 إضافة أصل آخر |         |          |            |               |                 |
|   | . 1171          |         |          |            |               | السابة.         |
| C |                 |         |          |            |               | Gitter          |
|   |                 |         |          |            |               |                 |

| معلومات المتقدم | معلومات الوقف | <ul> <li>أصول الوقف</li> </ul> | <b>4</b><br>الواقفين | 5<br>النظارة | 6<br>المستفيدين  |
|-----------------|---------------|--------------------------------|----------------------|--------------|------------------|
| #               | اسم الواقف    | رقم الهوية                     | رقم الجوال           | تعديل        | حذف              |
| 1               | اديب صالحاني  | 2088755802                     | 0500147719           | Ø            |                  |
|                 |               |                                |                      |              |                  |
|                 |               |                                |                      |              | 🖧 إضافة واقف آخر |
| السابق          |               |                                |                      |              | التالي           |
|                 |               |                                |                      |              | الثاني           |

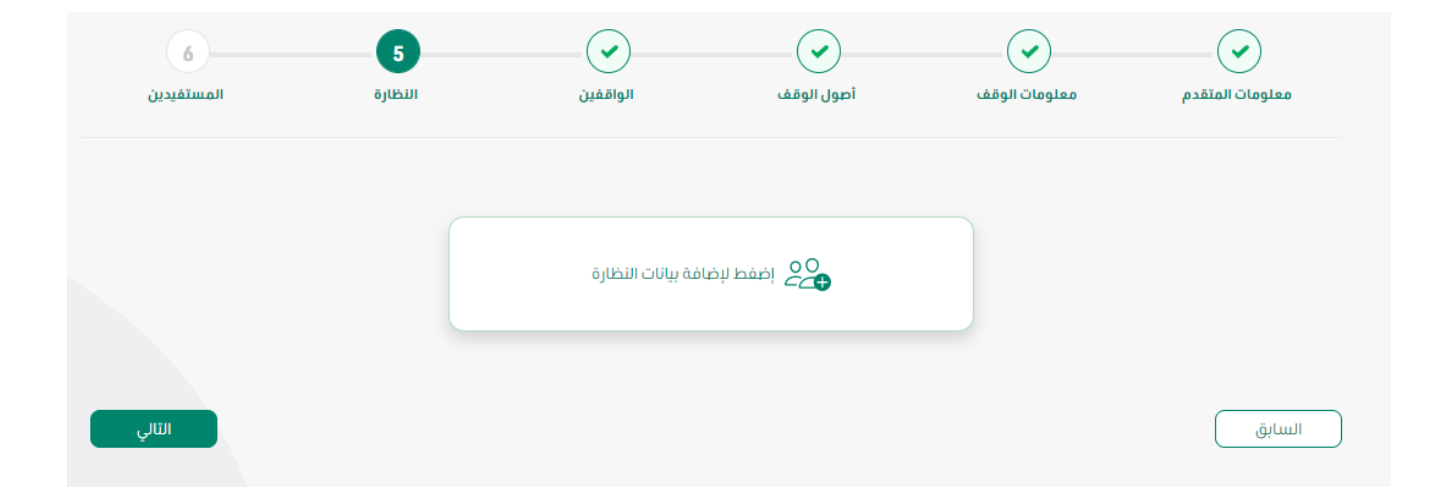

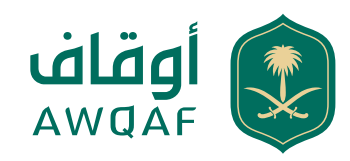

|                 |                     | +        | ¢<br>إضافة    | <b>بيانات الناظر</b><br>نوع الموية*<br>موية وطنية<br>إقامة<br>حفيظة نفوس | قيب |
|-----------------|---------------------|----------|---------------|--------------------------------------------------------------------------|-----|
| 6<br>المستفيدين | <b>5</b><br>النظارة | الواقفين | أصول الوقف    | معلومات الوقف                                                            |     |
|                 |                     |          | 00 إضفط لإضاف |                                                                          |     |
| التالي          |                     |          |               |                                                                          |     |

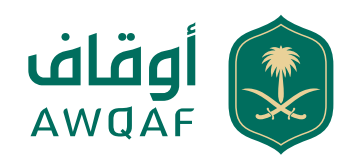

| 6<br>المستفيدين    | 5<br>النظارة | الواقفين   | نصول الوقف | معلومات الوقف | معلومات المتقدم |
|--------------------|--------------|------------|------------|---------------|-----------------|
| حذف                | تعديل        | رقم الجوال | رقم الهوية | اسم الناظر    | #               |
|                    | Ø            | 0500147719 | 2088755802 | اديب صالحاني  | 1               |
| الأعلمة ناظر آخر 🍰 |              |            |            |               |                 |
| التالي             |              |            |            |               | السابق          |

| 6<br>المستفيدين | النظارة | <ul> <li>الواقفين</li> </ul> | أصول الوقف | معلومات الوقف | معلومات المتقدم           |
|-----------------|---------|------------------------------|------------|---------------|---------------------------|
|                 |         | فئة المستفيد                 |            |               | اسم المستفيد              |
| \$              |         | اسم البنك                    |            |               | اسم الحساب                |
| ٩               |         |                              |            |               |                           |
|                 |         |                              | 0          |               | رقم الحساب المصرفى الدولى |
| حفظ             |         |                              |            |               | السابق                    |

|         |              | $\mathbf{\bullet}$                                                         |                                                                                                    | <b>(</b>                                                                                                    |
|---------|--------------|----------------------------------------------------------------------------|----------------------------------------------------------------------------------------------------|----------------------------------------------------------------------------------------------------|
| النظارة | الواقفين     | أصول الوقف                                                                 | معلومات الوقف                                                                                                    | معلومات المتقدم                                                                                                    |
|         | فئة المستفيد |                                                                            |                                                                                                    | ىم المستفيد                                                                                                    |
|         | إفطار صائم   |                                                                            |                                                                                                    | فهد عبدلله                                                                                                    |
|         | اسم البنك    |                                                                            |                                                                                                    | يم الحساب                                                                                                    |
|         | بنك الإنماء  |                                                                            | 3                                                                                                    | 333333344444444443333333                                                                                                    |
|         |              | 0                                                                          |                                                                                                    | م الحساب المصرفي الدولي                                                                                                    |
|         | (            |                                                                            |                                                                                                    | SA4145424514814548 🛈                                                                                                    |
|         | النظارة      | الواقفين النظارة<br>فئة المستفيد<br>إفطار صائم<br>اسم البنك<br>بنك الإنماء | أصول الوقف         الواقفين         النظارة           فئة المستفيد         فئة المستفيد           إضطار صائم         إضطار صائم           إنك الإنماء         إنك الإنماء           إنك الإنماء         إذك الإنماء | معلومات الوقف     أحبول الوقف     الظارة       معلومات الوقف     فئة المستفيد       إفطار صائم     إفطار صائم       معلومات الوفي     إفطار صائم       معلومات الوفي     إفطار صائم       معلومات الوفي     إفطار صائم       معلومات الوفي     إفطار صائم       معلومات الوفي     إفطار صائم       معلومات الوفي     إفطار صائم       معلومات الوفي     إفطار صائم       معلومات الوفي     إفطار صائم       معلومات الوفي     إفطار صائم       معلومات الوفي     إفطار صائم       معلومات الوفي     إفطار صائم       معلومات الوفي     إفطار صائم       معلومات الوفي     إلفي الوفي       معلومات الوفي     إلفي الوفي       معلومات الوفي     إ |

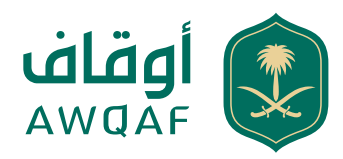

|                 |                                                                                                    | تسجيل واقف                 |
|-----------------|----------------------------------------------------------------------------------------------------|----------------------------|
| 6<br>المستغيدين | ?                                                                                                    | معلومات المتقدم            |
|                 | أقر بأن كافة البيانات والمستندات المرفقة مع الطلب ومعلوماتها صحيحة وخالية من                                             | اسم المستفيد               |
|                 | أي تغيير، أ و تعديل ، أو إضافة، أو حذف، أو إبدال، أو إتلاف، وأنه لا يوجد نسخة محدثة لأي<br>منها حين تقديم الطلب. كما أقر | فهد عبدلله                 |
|                 | بأنه لم يسبق وأن تقدمت أو تقدم غيري بهذا الطلب. كما أتعهد بتزويد الهيئة العامة                                           | اسم الحساب                 |
| •               | للأوقاف بما تطلبه                                                                                                    | 33333333444444444433333333 |
|                 | من مستندات، أو وثائق خاصة بالوقف، أ و نظاره، أو عملياته. كما أقر بتحملي كافة<br>التبعات القانونية                        | رقم الحساب المصرفي الدولي  |
|                 | المترتبة على عدم صحة الإقرارات والتعهدات الواردة أعلاه وفقاً لما تقتضي به الأنظمة<br>ذات                                 | SA4145424514814548 ()      |
| حفظ             | العلاقة، وللهيئة العامة للأوقاف بحسب ما تراه اتخاذ الإجراء اللازم بما في ذلك إلغاء<br>الشهادة أو إيقافها                 | السابق                     |
|                 | مۇقتا.                                                                                                    |                            |
|                 | موافق إلغاء                                                                                                    |                            |

### الخطوة 4: خدمة تسجيل وقف

تصدر الهيئة موافقتها على الطلب بعد التأكد من استيفاء جميع المتطلبات ويم إصدار السجل الوقفي، وسيتم إرسال رسالة نصية تفيد بصدور الموافقة.

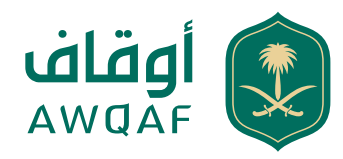

# خدمة تعديل السجل الوقفي

1. يقوم المستخدم باختيار الوقف المحدد 2. ومن ثم يختار خدمة تعديل 4. يقوم المستخدم باختيار نوع التعديل المطلوب 5. يقوم النظام بإظهار النموذج حسب نوع التعديل المطلوب 6. يقوم النظام بإظهار رسالة التأكيد MSG15.10 7. إذا قام المستخدم على " لا" يقوم النظام بإظهار الرسالة MSG15.2 8. إذا نقر المستخدم على " لا" يقوم النظام بإلغاء العملية والرجوع للصفحة السابقة

### خدمة تجديد السجل الوقفى

يقوم المستخدم باختيار الوقف المحدد
 ومن ثم يختار أيقونة تجديد السجل الوقفي
 ومن ثم يختار أيقونة تجديد السجل الوقفي
 يقوم النظام بإظهار رسالة التأكيد MSG15.9
 إذا قام المستخدم بالنقر فوق "نعم"، يظهر النظام نموذج "طلب تجديد" الموضح أدناه
 إذا قام المستخدم باختيار "نعم" في نموذج التجديد، يقوم النظام بإظهار نموذج "طلب
 إذا قام المستخدم باختيار "نعم" في نموذج التجديد، يقوم النظام بإظهار نموذج "طلب
 يقوم النظام بإظهار رسالة التأكيد 9.2150
 إذا قام المستخدم باختيار "نعم" في نموذج التجديد، يقوم النظام بإظهار نموذج "طلب
 يقوم المتقدم بتعديل البيانات المطلوبة
 يقوم النظام بإرسال طلب التعديل لتجمع الدارسين وإكمال الطلب في مسار العمل
 يقوم النظام بإرسال طلب التعديل لتجمع الدارسين وإكمال الطلب في مسار العمل
 يقوم النظام بإرسال طلب التعديل لتجمع الدارسين وإكمال الطلب في مسار العمل
 يقوم النظام بإرسال طلب التعديل لتجمع الدارسين وإكمال الطلب في مسار العمل
 يقوم النظام بإرسال طلب التعديل لتجمع الدارسين وإكمال الطلب في مسار العمل
 يقوم النظام بإرسال طلب التعديل لتجمع الدارسين وإكمال الطلب في مسار العمل
 يقوم النظام بإرسال طلب التعديل لتجمع الدارسين وإكمال الطلب في مسار العمل
 يقوم النظام بإرسال طلب التعديل لتجمع الدارسين وإكمال الطلب في مسار العمل
 يقوم النظام بإرسال طلب التعديل لتجمع الدارسين وإكمال الطلب في مسار العمل
 يقوم النظام بإرسال طلب التعديل لتجمع الدارسين وإكمال الطلب في مسار العمل
 يقوم النظام بإطهار الرسالة Macine

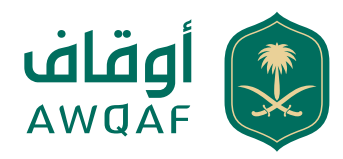

## خدمة نقل السجل الوقفي

يقوم المستخدم باختيار الوقف المحدد
 ومن ثم يختار أيقونة نقل السجل الوقفي
 يقوم المستخدم بالضغط على "نقل السجل الوقفي"
 يقوم المستخدم بالضغط على "نقل السجل الوقفي"
 يقوم النظام بإظهار نموذج مدخلات المستخدم الموضح أدناه
 يقوم النظام بإظهار نموذج مدخلات المستخدم الموضح أدناه
 يقوم النظام بإظهار نموذج مدخلات المستخدم الموضح أدناه
 يقوم النظام بإظهار نموذج مدخلات المستخدم الموضح أدناه
 يقوم النظام بإظهار نموذج مدخلات المستخدم الموضح أدناه
 يقوم النظام بإظهار نموذج مدخلات المدخلة
 بعد ذلك يعرض النظام نموذج بيانات النقل يتم إظهار الخدمة للمتقدم الذي لديه
 بعد ذلك يعرض النظام نموذج بيانات النقل يتم إظهار الخدمة للمتقدم الذي لديه
 يقوم المتقدم بإدخال بيانات الشخص الذي يريد نقل سجل الوقف له
 يقوم المستخدم على زر "حفظ المعلومات" أو "إلغاء"
 يقوم المستخدم بالنقر فوق "حفظ"، يقوم النظام بإظهار الرسالة MSG15.4، وإرسال
 إذا قام المستخدم على "الغاء" يقوم النظام بإظهار الرسالة MSG15.4، وإرسال
 بيةر المستخدم على "الغاء" يقوم النظام بإظهار الرسالة MSG15.4، وإرسال

#### أسباب النقل يتم اظهار قائمة ليتم اختيار السبب:

1. وفاة المتقدم السابق 2. عزل ناظر 3. فسخ وكالة المتقدم السابق 4. أخرى عند اختيار أخرى ليتم فتح حقل للكتابة

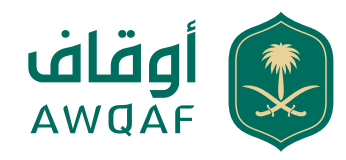

### الرسائل والشعارات

| تفاصيل الرسالة (ع)                                                  | طريقة العرض | النوع       | الرمز      |
|---------------------------------------------------------------------|-------------|-------------|------------|
| تم انشاء طلب رقم xxxx للاطلاع على<br>التفاصيل الرجاء التوجه للبوابة | البوابة     | رسالة نجاح  | MSG15.1    |
| تم إنشاء طلبكم رقم xxxx                                             | نصية        | SMS         | MSG15.2    |
| تم تسجيل طلب بنجاح                                                  | البوابة     | رسالة نجاح  | MSG15.4    |
| عزيزي مقدم الطلب تم نقل السجل الوقفي<br>بنجاح                       | نصية        | SMS         | MSG15.5    |
| هل انت متأكد من ارسال طلب التجديد؟                                  | البوابة     | رسالة تأكيد | MSG15.9    |
| هل انت متأكد من ارسال طلب التعديل؟                                  | البوابة     | رسالة تأكيد | MSG15.10   |
| تم تجديد السجل الوقفي بنجاح                                         | نصية        | رسالة نجاح  | MSGAct02.3 |

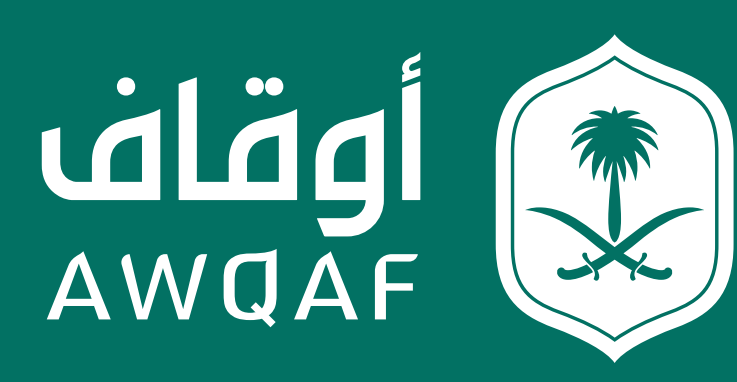

جميع الحقوق محفوظة للهيئة العامة للأوقاف